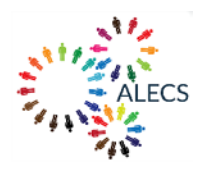

## ALECS FELLOWSHIP PROGRAMME

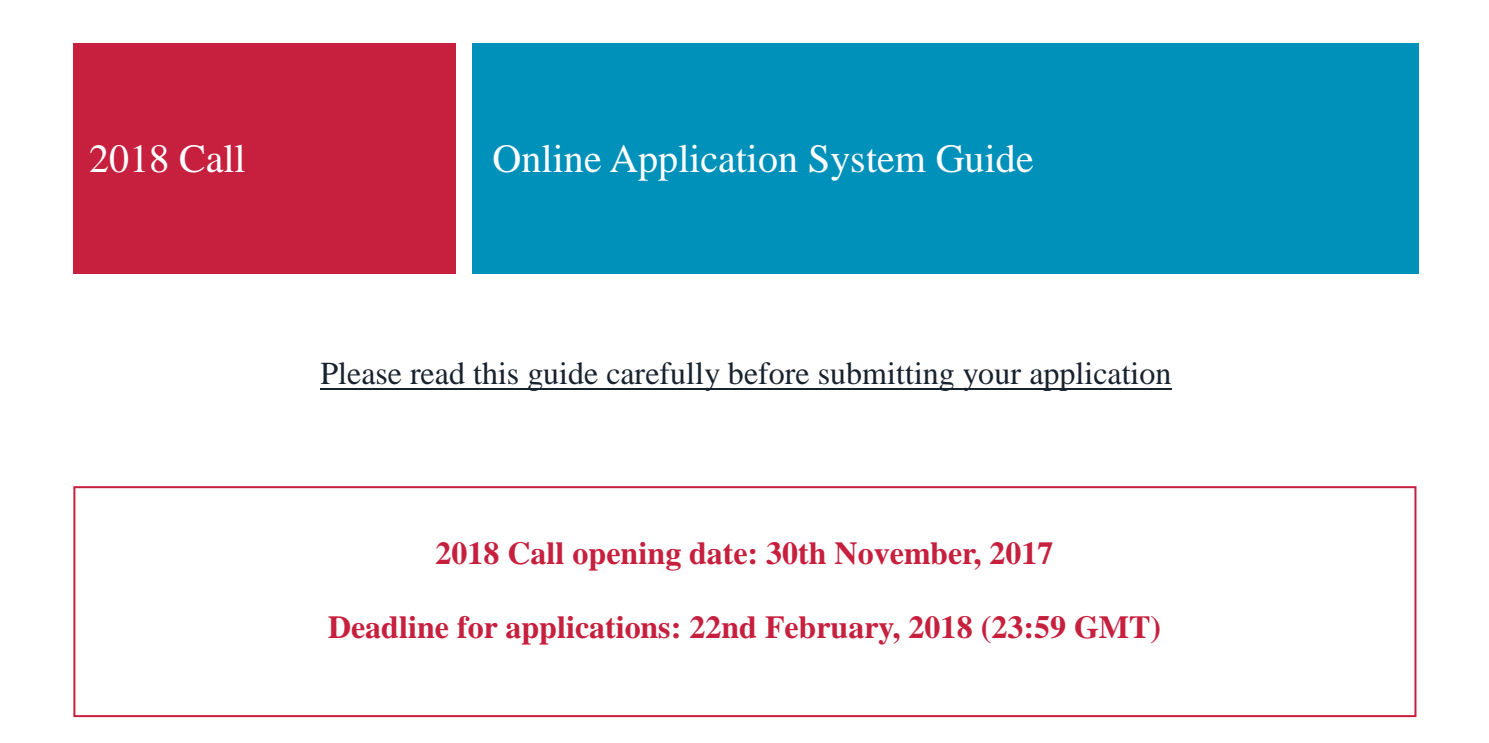

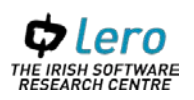

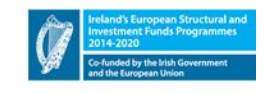

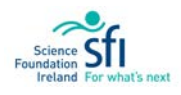

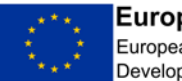

European Union European Regional Development Fund

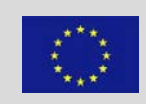

This project has received funding from the European Union's Horizon 2020 research and innovation programme under the Marie Skłodowska-Curie grant agreement No 754489.

| History of Changes |                  |                 |      |
|--------------------|------------------|-----------------|------|
| Version            | Publication date | Change          | Page |
|                    |                  | -               | -    |
| 1.0                | 01.12.207        | Initial version |      |
|                    |                  |                 |      |

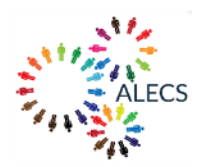

## **1** INTRODUCTION

Applications for an ALECS fellowship must be submitted via the "Ex-Ordo" online application system, which can be accessed from the ALECS website.

The Ex-Ordo online application system normally handles conference paper review. Therefore:

- where the system refers to "Author"/"Authors", please consider this to mean you, the applicant;
- where the system refers to "Conference", please consider this to mean the start of the call's cohort fellowship programme.

If you have any difficulties or have any queries, please contact the ALECS programme management team (mailto:alecs@lero.ie)

## 2 OVERVIEW OF THE APPLICATION SYSTEM

You will be first asked to create an account, entering your email, name and surname and a password:

| COD ALECS F | Fellowship 2018 C X                         | 8.00 % |
|-------------|---------------------------------------------|--------|
| - → G       | Secure   https://alecs2018.exordo.com/login | 야 ☆ :  |
|             | ALECS Fellowship 2018 Call                  |        |
|             | CREATE AN ACCOUNT / LOG IN                  |        |
|             | Email:                                      |        |
|             | Log In                                      |        |

To begin editing your application, click on the "Submissions" tab:

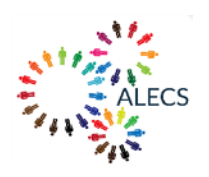

← → C ■ Secure | https://alecs2018.exordo.com

| •    | DASHBOARD                | SUBMISSIONS REV                                    | iews programme                                                                                                    |                                                 |
|------|--------------------------|----------------------------------------------------|----------------------------------------------------------------------------------------------------|-------------------------------------------------|
|      |                          |                                                    |                                                                                                    |                                                 |
|      |                          |                                                    |                                                                                                    |                                                 |
|      |                          |                                                    |                                                                                                    | and the second second                           |
|      | ALEO                     | CS Fellow                                          | ship 2018 Call                                                                                                    |                                                 |
|      | SUBMIT AE                | BSTRACT                                            |                                                                                                    | 310                                             |
|      | 85 d                     | ays                                                |                                                                                                    | ALECS                                           |
|      | until s                  | ubmissions                                         | close                                                                                                    | 111                                             |
|      | Submission<br>Please com | will close on February 2<br>plete your submissions | 12nd, 2018 GMT.<br>before this date.                                                                                                    |                                                 |
|      | Submit Y                 | our Abstract Now $\rightarrow$                     |                                                                                                    | Conference Dates<br>31st Aug 2018               |
|      |                          |                                                    |                                                                                                    | Conference Location<br>Limerick, Ireland        |
|      | CONFEREN                 | ICE DETAILS                                        | 31st August 2018                                                                                                    | Conference Website<br>alecs.lero.ie             |
|      | ALE                      | CS Fellow                                          | ship 2018 Call                                                                                                    | Contact Organizers                              |
|      | alecs.ler                | the ALECS programme                                | م المعتم محلمه معالم المعالية معالم المعالية معالم المعالية معالية معالية المعالية معالية المعالية معالية المعالم المعالية المعالية المعالي | NEED HELD?                                      |
|      |                          |                                                    |                                                                                                    |                                                 |
| •••• | DASHBOARD                | 200001221002                                       | REVIEWS PRUGRAMME                                                                                                    |                                                 |
|      | ľ                        | New Submission                                     | NEW SUBMISSION                                                                                                    |                                                 |
|      | STEP 1.                  | Title & Abstract                                   | Please see the ALECS website for information on the programm                                                                                                    | ne.                                             |
|      | STEP 2.                  | Authors                                            | Please ensure that you are submitting an application which has<br>ALECS academic supervisor and that you have used the templa                                                                                                    | received support from an<br>ates provided here. |
|      | STEP 3.                  | Topics                                             | If you have any queries, please contact the programme's man-<br>alecs@lero.ie.                                                                                                    | agement team at                                 |
|      | STEP 4.                  | Required<br>documentation                          | Please enter your research project proposal title for step 1.                                                                                                    |                                                 |
|      | STEP 5.                  | Applicant<br>declarations                          | Skip<br>Start Workflow                                                                                                    |                                                 |

Click on Step 1 'Title and Abstract' and enter the title for your research project proposal and then click 'Done Go to the Next Step' to bring you to the following step:

| 110   |
|-------|
| ALFOR |
| ALECS |
| 11    |

|                 | New Submission   | TITLE & ABSTRACT    |  |
|-----------------|------------------|---------------------|--|
| STEP 1.         | Title & Abstract | Title               |  |
| step 2.         | Authors          | abcd                |  |
| step <b>3</b> . | Topics           | Done                |  |
| erra 4          | Required         | Go To The Next Step |  |

Enter your personal details and the name of your ALECS academic supervisor and then click 'Done Go to the Next Step':

| New Submission            | AUTHORS                                                                    |
|---------------------------|----------------------------------------------------------------------------|
| Title & Abstract          | Please nominate all the authors that contributed to this submission below. |
| 2. Authors                |                                                                            |
| 3. Topics                 | asaksdbkadb acfafaf                                                        |
| 4. Required documentation | ascbcfbakcf@gmail.com I'm not an Author                                    |
| 5. Applicant declarations | Title                                                                      |
|                           | University/Company/Organization                                            |
|                           |                                                                            |
|                           | Country                                                                    |

Select the research topic which is the closest to the topic your research project proposal and then click 'Done Go to the Next Step':

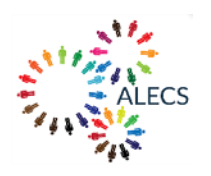

| New Submission               | TOPICS                                                                                             |                                      |
|------------------------------|----------------------------------------------------------------------------------------------------|--------------------------------------|
| 1. Title & Abstract          | Please choose one topic from the list below.                                                       |                                      |
| 2. Authors                   | RESEARCH THEMES                                                                                    | 4 Topics                             |
| 3. Topics                    | Methods and Standards for High Integrity Systems                                                   |                                      |
| 4. Required documentation    | Autonomous and Adaptive Systems                                                                    |                                      |
| 5. Applicant<br>declarations | Software Performance                                                                               |                                      |
|                              | Security and Privacy                                                                               |                                      |
|                              | If none of the topics suit your submission, please choose th<br>contact the chair for further advi | e nearest applicable topic or<br>re. |
|                              |                                                                                                    |                                      |
|                              | Done<br>Go To The Next Step                                                                        |                                      |

Upload the required application documentation (in .pdf format) and then click 'Done Go to the Next Step':

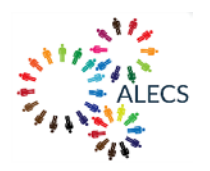

| L               | New Submission            | REQUIRED DOCUMENTATION                                                                                                    |
|-----------------|---------------------------|----------------------------------------------------------------------------------------------------|
| step <b>1.</b>  | Title & Abstract          | Part A - Administrative Information                                                                                                    |
| STEP 2.         | Authors                   | Please upload your Part A - Administrative Information document in .pdf format                                                                                                    |
| STEP <b>3</b> . | Topics                    | Click or drop to upload a file.                                                                                                    |
| STEP 4.         | Required<br>documentation | Part B - Research Project Proposal Please upload your Part B - Research Project Proposal document in .pdf format                                                                                                    |
| STEP 5.         | Applicant<br>declarations | 🖉 Click or drop to upload a file.                                                                                                    |
|                 |                           | Part C - Curriculum Vitae Please upload your Part C - Curriculum Vitae document in .pdf format<br>Click or drop to upload a file.                                                                                            |
|                 |                           | Part D - Ethics Self-Assessment<br>If you have flagged that ethical issues are associated with you research in Part A -<br>Administrative Information:<br>Please upload your Part D - Ethics Self-Assessment in .pdf format. |
|                 |                           | Done<br>Go To The Next Step                                                                                                    |

Enter/confirm the required details and then click 'Done Save Submission':

| SHBUARD              |                           | WS PROGRAMME                                                                                 |
|----------------------|---------------------------|----------------------------------------------------------------------------------------------|
| C                    | New Submission            | APPLICANT DECLARATIONS                                                                       |
| step <b>1</b> .      | Title & Abstract          | Support from an ALECS academic supervisor                                                    |
| STEP 2.              | Authors                   | My application has received support from an ALECS supervisor.                                |
| STEP <b>3</b> .      | Topics                    | Did you indicate one (or more) ethical issues associated with your research?                 |
| (<br>STEP <b>4</b> . | Required<br>documentation | Select an Option                                                                             |
| STEP 5.              | Applicant<br>declarations | Please provide details of your proficiency in English.<br>(e.g. working proficiency, fluent) |

Your application can be modified up to the call deadline.